## Infotainment System 55T0

**Quick User Guide** 

#### **A** WARNING

- For safety reasons, do not perform any operations while driving. Doing so can take your mind off the road and create the risk of a traffic accident.
- Always stop your vehicle in a safe place before operating the unit.
- Please keep the volume at a level at which external sounds can be heard while driving.

#### **Operation Panel**

For a longer service life, be sure to read the following cautions.

- The operation panel will operate properly in a temperature range of -20° to 65° C.
- Do not allow any liquids on the set from drinks, umbrellas etc. Doing so may damage the internal circuitry.
- Do not disassemble or modify the set in any way. Doing so may result in damage.
- Subjecting the operation panel to shocks may result in breakage, deformation or other damage.
- Do not let cigarettes burn the display.
- If a problem should occur, have the set inspected at your nearest service center.
- In extremely cold weather, the display movement may slow down and the display may darken, but this is not a malfunction. The display will work normally when the temperature increases.
- Small black and shiny spots inside the liquid crystal panel are normal for LCD products.

Note: This document is intended as a general operation guide. For further details on the complete operation of the unit, please refer to the complete owner's manual.

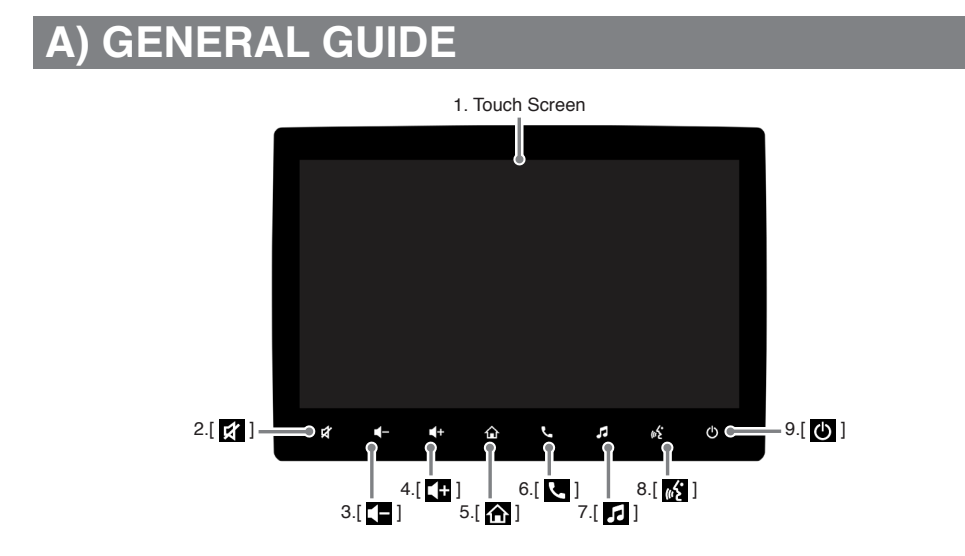

#### **Button Layout**

- 1. Touch Screen
- · Capacitive touch screen display.

#### 2. [ 🛒 ]

 Mute/ unmute audio. • Press and hold the button to capture current screen if screen capture settings is ON.

#### 3. [ 💶 ]

- Decrease Volume
- Long press to trigger continuous volume decrease

#### 4. [ 🛨 ]

- Increase Volume
- · Long press to trigger continuous volume increase

#### 5. [ 🏠 ]

• Press the button when the unit is turned on to display Home Screen

#### **Additional**

By default, system will automatically turn on when the car ignition is turned on.

#### • To turn off the power

When the unit is powered on, press and hold the **[POWER]** button for more than 1 second.

## Ċ 5 ŝ

#### 6. [ 📞 ]

- Press the button when no device pair to display available device list screen.
- · Press the button when no device connected to display paired device list screen.
- Press the button when device connected over HFP to display Call logs screen.

#### 7. [ 🞜 ]

• Press the button to display source selection screen.

#### 8. [ 💦 ]

• Press the button to trigger Voice command / Voice dial

#### 9. [ 🖰 ]

- · Press the button when the unit is turned off to turn on power
- Press and hold the button to turn off the power. · Press the button when the unit is turned on to
- change to display off.

#### • To turn on the power

When the unit is powered off, press the [POWER] button

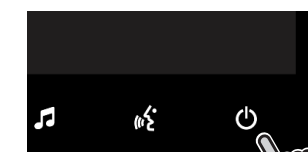

## **B) ADJUSTING THE AUDIO AND MEDIA**

#### 1) Adjusting the Audio and Media settings

1. Press the **[Settings]** button in the Home Screen to enter Settings screen.

2. In Settings screen, press the Minimum [Media] button to enter Media Settings screen

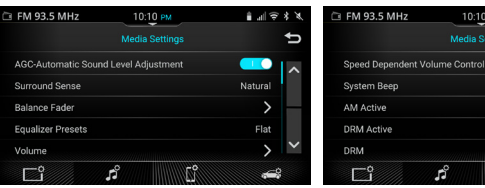

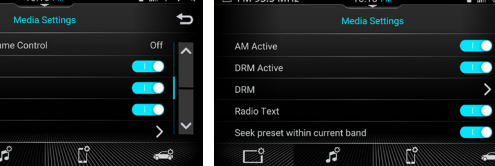

#### Categories on screen

| AGC-Automatic Sound    | Enabled/disabled AGC-Automatic sound level adjustment |
|------------------------|-------------------------------------------------------|
| Surround Sense         | Adjusting the Surround Sense                          |
| Balance Fader          | Adjusting the Equalizer                               |
| Equalizer Presets      | Adjusting the Balance Fader                           |
| Volume                 | Adjusting the volume level                            |
| Speed Dependent Volume | Adjusting the speed dependent volume                  |

| System Beep                     | Enabled/disabled system beep                                       |
|---------------------------------|--------------------------------------------------------------------|
| AM Active                       | Enabled/disabled AM active                                         |
| DRM Active                      | Enabled/disabled DRM active                                        |
| DRM                             | Adjusting the DRM Setttings                                        |
| Radio Text                      | Enabled/disabled Radio Text                                        |
| Seek preset within current band | Enable/disable cross-band preset up/<br>down while using streering |

#### 2) Adjusting the Volume

1. Press the [VOL +] button to increase sound

volume 2. Press the [VOL -] button to decrease sound volume

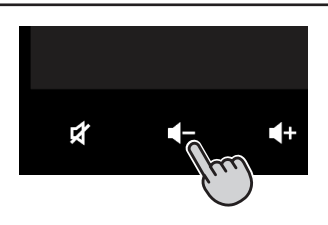

## C) TUNING THE RADIO STATION

1. Press the [FM] or [AM] or [DRM] button on the 2. Press the desired button to perform specific Source Selection screen to select radio band. operations.

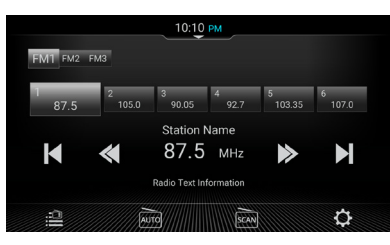

#### On screen control

| FM1 FM2 FM3                       | Select FM1, FM2, FM3                                           |      |
|-----------------------------------|----------------------------------------------------------------|------|
| / >>                              | Manual Seek down /<br>Manual Seek Up                           | Auto |
|                                   | Auto seek down / Auto<br>seek up                               | SCAN |
| 87,5 135,8 99,05 92,7 10,16 167,8 | Recall save stations /<br>Store frequency to channel<br>number | \$   |

|      | Display Station List screen                 |
|------|---------------------------------------------|
| AUTO | Display popup of auto store confirmation    |
| SCAN | Scan through all preset channels in FM band |
| ¢    | Display Media settings screen.              |
|      |                                             |

## **D) PLAYING AUDIO FROM EXTERNAL MEDIA**

#### For USB/iPod, Bluetooth Audio, CarPlay/Android Auto Audio.

1. Insert/ Connect the desired external media. 2. Select the desired source from source selection

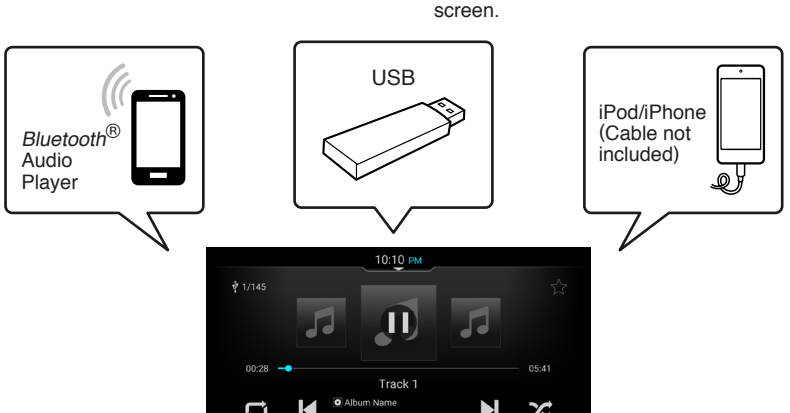

# English

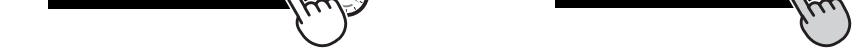

#### **ACAUTION**

 Using this unit without running the engine may drain the battery, causing the engine to become difficult to start and reducing the service life of the battery.

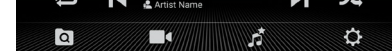

#### Control on screen

| ▶ / Ⅱ                 | Toggle Play /<br>Pause            | IJ |
|-----------------------|-----------------------------------|----|
| K                     | Previous Track /<br>Fast Backward | Ę  |
| $\blacktriangleright$ | Next track / Fast<br>Forward      | () |
| メ                     | Random/Shuffle                    | ۵  |
| ¢                     | Repeat Folder                     |    |

|                                                | - |    |                                                       |
|------------------------------------------------|---|----|-------------------------------------------------------|
| Repeat All                                     |   |    | Diaplay Video<br>landing screen/<br>Video list screen |
| Repeat Track                                   |   | 55 | Display<br>Favorites list if<br>available.            |
| Repeat List                                    |   | ¢  | Display Media<br>settings screen                      |
| Display song list<br>creen/Browse<br>st screen |   |    | Select/Unselect<br>current song as<br>favorites       |
|                                                |   |    |                                                       |

## **E) BLUETOOTH HANDSFREE**

#### 1) Pairing with phone

Before any handsfree function can be used, the system must be paired with the phone for the first time.

#### Pairing with phone

- Press when no device pair → Available devices screen will be appear.
   System will scan for list of available devices.
- Select the device name of your phone, or use your phone to search for "Maruti Suzuki".
- 3. A random 6 digits passkey will be displayed. Compare and confirm the passkey on both the phone and unit are matched.
- Upon successful pairing, system will automatically connect with the phone.

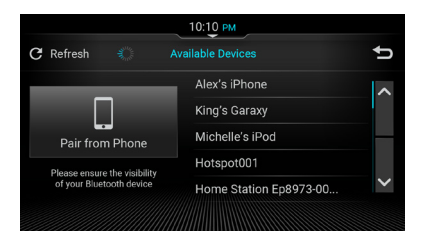

#### **Outgoing call**

Outgoing call can be performed via Dialpad, Call history, Phonebook and Favourite contacts. System will be able to download the entire phonebook from the mobile phone if it is supported.

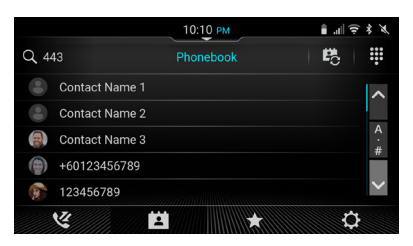

#### Categories on screen

| Q                | Search contact             | ••• | Dialpad   |
|------------------|----------------------------|-----|-----------|
| A<br>#           | Search contact by alphabet | Ľ   | Call Log  |
| ₽ <mark>0</mark> | Manually sync              | Ē   | Phonebook |

|   | Favourites contact |
|---|--------------------|
| 0 | Settings           |
|   |                    |

#### 2) Incoming Call

1. Press the 🔀 button to accept call and press the 🥌 button to reject the call.

2. Press the [SMS] button to reject the call and auto reply SMS or display reject message selection screen.

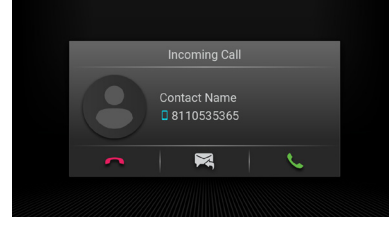

## F) Apple CarPlay™

#### **Connect with Wired**

1. Plug in official Lightning iPhone cable to the USB port of the unit. Select "Use CarPlay" on phone side, Apple CarPlay projection will automatically launch on the unit.

#### **Connect with Wireless**

- 2. If first time connection, connect the compatible Carplay device at "Available Device" screen as wireless CarPlay. Refer to topic E, under "Pairing with function" to see the details of pairing phone.
- 3. If known device, select compatible Carplay device at "Paired Devices" screen to reconnect.
- 4. Once connected with the wireless CarPlay, Car-
- Play icon will highlighted in orange colour.
  5. Press the () on the homescreen to launch Apple CarPlay projection.

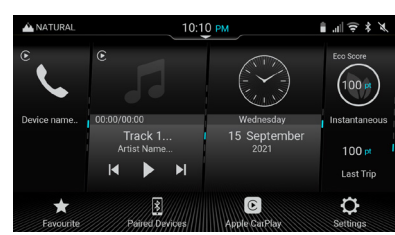

## G) Android Auto

#### **Connect with Wired**

- 1. Plug in Android Auto cable to the USB port of the unit. Select "Yes, I'm in" on phone side, Android
- If known device, select compatible Android Auto device at "Paired Devices" screen to reconnect.

## H) QUICK GUIDE

Tap or flick the set button on status bar to display Quick Access Hub screen.
 Select J button from Quick Access Hub screen to display Quick Guide list screen.

8

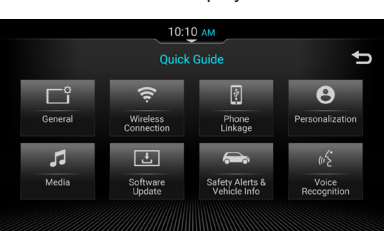

#### Categories on screen

| ů   | Guide user on General<br>Settings             |  |
|-----|-----------------------------------------------|--|
| (ti | Guide user on Wireless<br>Connection Settings |  |
| ¥   | Guide user on Phone<br>Linkage Settings       |  |

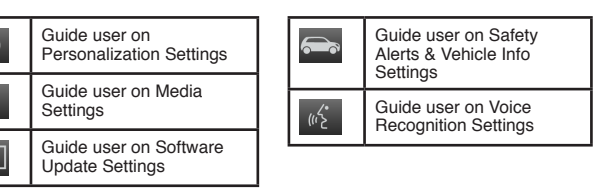

## I) SPECIFICATIONS

#### **FM Tuner**

AM Tuner Frequency Range

Usable Sensitivity

Frequency Range Usable Sensitivity Stereo Separation (1 kHz) Frequency Response (±3dB) : 87.50 ~ 108.00 MHz : <15dBμV : >20dB : 70Hz: -3 ± 4dB, 7kHz: -13 ± 6dB

: 531 ~ 1629 kHz : <34dBµV

: 174 ~ 240 MHz

DAB Tuner Frequency Range

### USB

Specification : USB 2.0 : FAT16, FAT32, exFAT File system Playable audio format MP3 (.mp3), WMA (.wma), AAC (.aac), WAV (.wav), FLAC (.flac, 192kHz / 24bit) : MPEG-2 (.mpg), MPEG-4 compliance, MP4 (.mp4, m4a, m4v), AVI (.avi), MOV (.mov), ASF (.asf) Playable video format : PNG (.png), JPEG (.jpg, .jpeg), BMP (.bmp), GIF (.gif), TIFF (.tif, .tiff) Image file format Charging Power (USB) : 1.5A (Android Phone) : 1A (Depends on iPod/iPhone) (USB) Rating voltage : 5V : 1.5A max Rating current

#### Bluetooth

Version Frequency Range RF Power Profiles Operating Temperature Telephone Operation : Bluetooth® 5.0 : 2.402 ~ 2.480 GHz, ISM band : Class 2 (2.5 mW) : HFP 1.7, A2DP 1.3, AVRCP 1.6, MAP 1.2, PBAP 1.2, SPP 1.2, GAP 4.2 : -40°C ~ 85°C : Noise reduction, echo cancellation, full duplex telephony, wideband speech

#### Wireless LAN (802.11abgn/ac)

Frequency Range/RF power

: 2.412 ~ 2.462 GHz, 5.150 ~ 5.250 GHz / Less than 100 mW 5.725 ~ 5.850 GHz / Less than 25 mW

**GNSS Receiver** 

GPS L1 GLONASS : 1575.42 MHz : 1598.0625 ~ 1605.375 MHz

: TFT Active Matrix Display : Capacitive touch panel

: 9 inch

: 1280 x 720

#### Screen Screen size

Resolution Display type Touch type

#### General

Power Source Voltage Current Consumption Weight of the Main Unit Dimensions of the Main Unit Maximum Power Output Operating Temperature : 10V - 16V : Less than 10A : 3.55kg : 347.1 mm Width X 161.1 mm Height X 204.5 mm Depth : 20W x 4ch : -30°C ~ 80°C

Auto projection will automatically launch on the unit.

#### **Connect with Wireless**

 If first time connection, connect the compatible Android Auto device at "Available Device" screen as wireless Android Auto. Refer to topic E, under "Pairing with function" to see the details of pairing phone. 4. Once connected with the wireless Android Auto, Android Auto icon highlighted in orange colour.

5. Press the 🛆 on the homescreen to launch Android Auto projection.

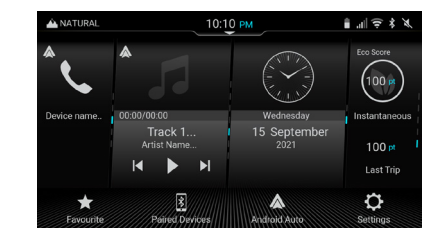

#### About the registered marks, etc.

Use of the Made for Apple badge means that an accessory has been designed to connect specifically to the Apple products identified in the badge, and has been certified by the developer to meet Apple performance standards. Use of the Apple CarPlay logo means that a vehicle user interface meets Apple performance standards. Apple is not responsible for the operation of this device or its compliance with safety and regulatory standards.
 Please note that the use of this accessory with an Apple product may affect wireless performance.
 iPhone, iPod, Siri, and iTunes are trademarks of Apple Inc., registered in the U.S. and other countries.
 Apple CarPlay is a trademark of Apple Inc.

• The Bluetooth® word mark and logos are registered trademarks owned by the Bluetooth SIG, Inc. and any use of such marks is under license. Other trademarks and trade names are those of their respective owners.

· The terms Wi-Fi® is a registered trademarks of the Wi-Fi Alliance.

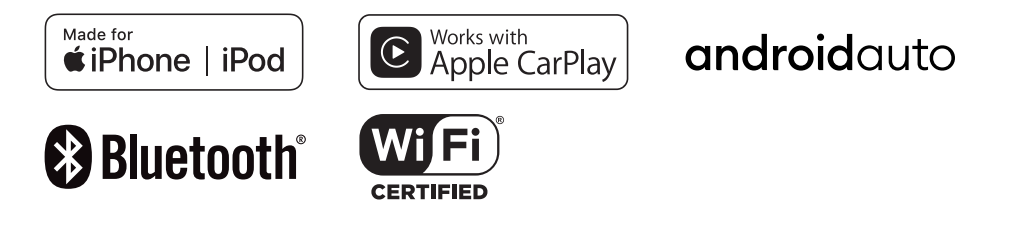

#### **FCC Warning Statement**

#### (Section 15.105)

#### FEDERAL COMMUNICATIONS COMMISSION INTERFERENCE STATEMENT

This equipment has been tested and found to comply with the limits for a Class B digital device, pursuant to part 15 of the FCC Rules. These limits are designed to provide reasonable protection against harmful interference in a residential installation. This equipment generates uses and can radiate radio frequency energy and, if not installed and used in accordance with the instructions, may cause harmful interference to radio communications. However, there is no guarantee that interference will not occur in a particular installation. If this equipment does cause harmful interference to radio or television reception, which can be determined by turning the equipment off and on, the user is encouraged to try to correct the interference by one or more of the following measures: -Reorient or relocate the receiving antenna. -Increase the separation between the equipment and receiver. -Connect the equipment into an outlet on a circuit different from that to which the receiver is connected. -Consult the dealer or an experienced radio/ TV technician for help.

#### (Section 15.21)

CAUTION: Any changes or modifications not expressly approved by the grantee of this device could void the user's authority to operate the equipment.

#### (Ref: Section 15.19)(a)(3)

This device complies with Part 15 of the FCC Rules. Operation is subject to the following two conditions: (1) this device may not cause harmful interference, and (2) this device must accept any interference received, including interference that may cause undesired operation.

#### (Ref: FCC 2.1091 & FCC 2.1093)

#### **RF** exposure warning

This equipment must be installed and operated in accordance with provided instructions and the antenna(s) used for this transmitter must be installed to provide a separation distance of at least 20 cm from all persons and must not be co-located or operating in conjunction with any other antenna or transmitter. End-users and installers must be provide with antenna installation instructions and transmitter operating conditions for satisfying RF exposure compliance.